## b Promethean

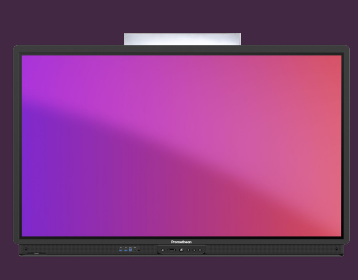

## EEN NFC-KAART INSTELLEN

## Leer hoe u een nieuwe NFC-kaart instelt en koppelt aan uw Promethean-account.

## Stel een NFC-kaart in

Om een nieuwe NFC-kaart in te stellen, hebt u toegang nodig tot een ActivPanel 9 Premium.

Volg de onderstaande instructies om een nieuwe NFC-kaart aan uw Promethean-account te koppelen.

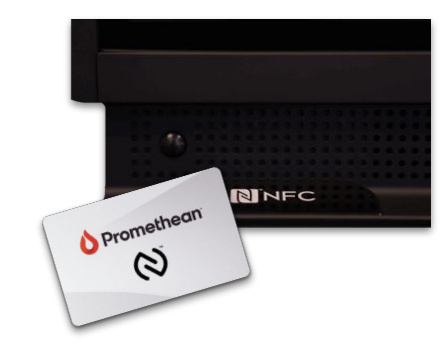

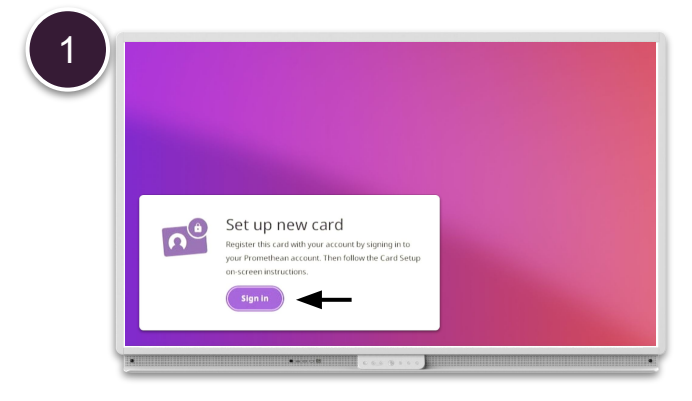

Tik met een nieuwe NFC-kaart op de NFC-lezer aan de linkerkant van ActivPanel's pennenbakje en selecteer Aanmelden.

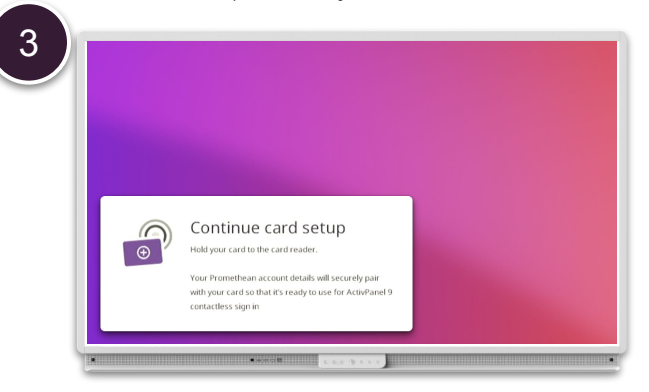

Volg de instructies op het scherm door op de kaart te tikken op NFC-lezer opnieuw.

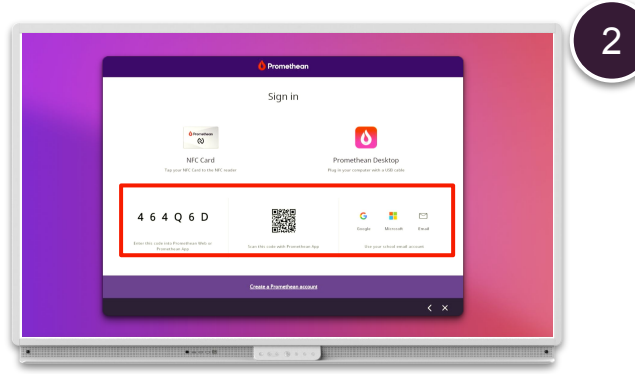

Log in met een van de andere opties: Vanuit een webbrowser, met de mobiele app of e-mail en wachtwoord.

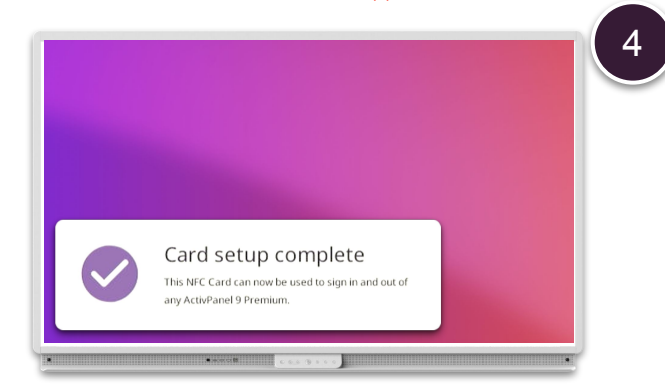

Uw NFC-kaart is nu gekoppeld aan uw Promethean-account en kan worden gebruikt om u aan te melden bij een ActivPanel 9 Premium.

OPMERKING: Elke ActivPanel 9 Premium bevat 2 NFC-kaarten. Meer kaarten verkrijgbaar bij uw Promethean-partner of wederverkoper.